# Utilisation de Géoplan pour conjecturer et résoudre un problème

Soit un triangle ABC rectangle isocèle en A tel que AB = AC = 6. M est un point mobile du segment [AB] tel que AM = x avec  $x \in [0;6]$ M varie sur le segment [AB] et on construit le rectangle AMNP tel que  $N \in [BC]$  et  $P \in [AC]$ . On veut étudier les variations de l'aire A du rectangle AMNP lorsque M se déplace sur [AB] Pour cela, on introduit une fonction f associant à x l'aire A.

## 1. Construction de la figure avec Géoplan

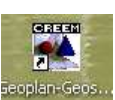

Lancer le logiciel géoplan-geospace<sup>seoplan-Geos.</sup> puis selectionner

|                               | Geopla                      | ın-Geo           | space - | [C:\DO0  | CUME~1 | \didie | r\Bu |  |
|-------------------------------|-----------------------------|------------------|---------|----------|--------|--------|------|--|
| ×                             | Fichier                     | Créer            | Piloter | Afficher | Divers | Editer | Fené |  |
| Nouvelle figure du plan       |                             |                  |         |          |        |        |      |  |
| 4                             | Nouvelle figure de l'espace |                  |         |          |        |        |      |  |
| x :                           | Ouvrir une figure du plan   |                  |         |          |        |        |      |  |
| Ouvrir une figure de l'espace |                             |                  |         |          |        |        |      |  |
|                               | Enre                        | Enregistrer      |         |          |        |        |      |  |
|                               | Enre                        | Enregistrer sous |         |          |        |        |      |  |

## On va d'abord construire un triangle ABC rectangle isocèle en A

Pour cela on construit les points A(-3 ;-2) B(3 ;-2) et C(-3 ;4) Pour créer ces points avec Géoplan il faut :

| 📱 Fichier                                   | Créer         | Piloter   | Afficher | Divers  | Editer    | Vues      | Fenêtre | Aide    | Options   |
|---------------------------------------------|---------------|-----------|----------|---------|-----------|-----------|---------|---------|-----------|
| 23                                          | Poin          | t         | ۱.       | Point l | ibre      |           |         | <b></b> |           |
|                                             | Lign          | е         | •        | Point   | repéré    |           | •       | Dans    | l'espace  |
|                                             | Plan          | I         | •        | Inters  | ection 2  | droites   |         | Dans    | un plan   |
|                                             | Tran          | nsformati | ion 🕨    | Inters  | ection dr | roite-pla | an T    | Sur u   | ne droite |
| Point repéré d                              | lans le plar  |           | <b>\</b> |         |           |           |         |         |           |
| Abscisse:  -<br>Ordonnée:  -<br>Nom du poix | 3<br>2<br>nt: | A         | I        |         |           |           |         |         |           |
| A : Aide                                    | - Ann         | ulor      | 0k       |         |           |           |         |         |           |

Pour le p

bis Pour les points B et C recommencer en cliquant sur Une fois les points crées il faut définir le triangle ABC pour cela

| _ |       |           |          | $\overline{\mathcal{U}}$ |           | 1   |       |          |                        |
|---|-------|-----------|----------|--------------------------|-----------|-----|-------|----------|------------------------|
|   | Créer | Piloter   | Afficher | Divers                   | Editer    | Fer | nêtre | Aide     | Options                |
| I | Poir  | it        | •        | lini                     | 11 100    | 1.  | ie M  |          | Tsi                    |
| J | Lign  | e         | •        | Droite                   | (s)       | •   |       | D        |                        |
|   | Tra   | nsformat  | ion 🕨    | Demi-o                   | droite(s) | •   |       |          |                        |
|   | Nun   | nérique   | •        | Segme                    | ent(s)    | •   |       |          |                        |
|   | Rep   | ère       |          | Cercle                   |           | •   |       |          |                        |
|   | Unit  | é de long | gueur    | Arc de                   | cercle    | •   |       |          |                        |
|   | Vec   | teur      | •        | Courb                    | e         | •   |       | (        | 3                      |
|   | Dem   | ni-plan   | •        | Recta                    | ngle      |     |       |          | •                      |
|   | Cad   | ra        |          | Polygo                   | one       | •   | Pol   | ygone    | défini par ses sommets |
|   |       | 10        | ]        |                          |           | _   | Ré    | gulier a | vec centre et sommet   |
|   | Affi  | rhade     |          |                          |           |     | _     |          |                        |

On appellera le polygone ABC.

## On va créer un point M variable sur le segment [AB]

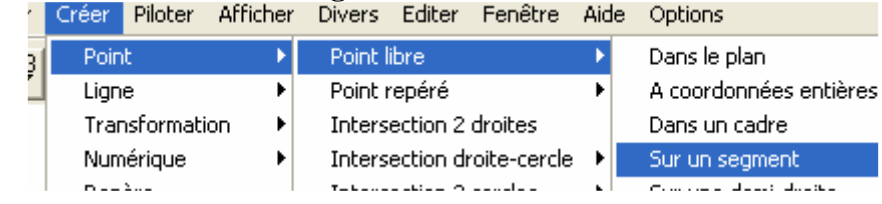

Vous pouvez remarquer qu'on peut déplacer le point en maintenant enfoncé le bouton gauche de la souris.

## On va construire le rectangle AMNP

-Définir la droite (d) parallèle à (AC) et passant par M :

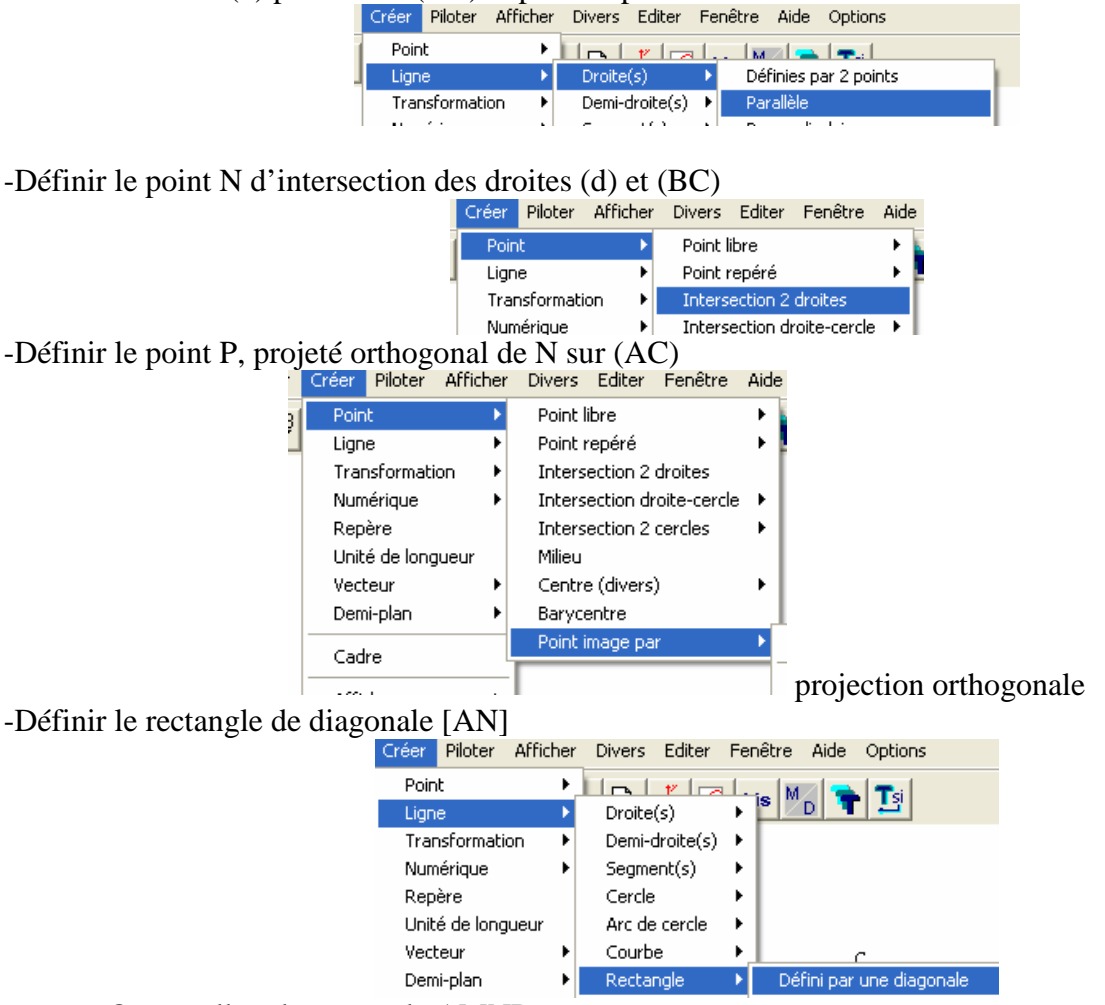

On appellera le rectangle AMNP

#### -On va maintenant définir l'aire du rectangle AMNP

(on ne peut pas le faire directement donc on va la définir comme 2 fois l'aire du triangle AMN)

| Créer Piloter Afficher                    | Divers Editer Fenêtre Aide Options                                  |                       |
|-------------------------------------------|---------------------------------------------------------------------|-----------------------|
| Point<br>Ligne                            | 📘 🔂 👬 🖸 bis 🌇 🐂 🍱                                                   |                       |
| Transformation                            |                                                                     | _                     |
| Numérique 🕨 🕨                             | Variable réelle libre dans un intervalle                            |                       |
| Repère                                    | Variable réelle libre                                               |                       |
| Unité de longueur<br>Vecteur<br>Demi-plan | Variable entière libre dans un intervalle<br>Variable entière libre |                       |
| Codro                                     | Calcul géométrique 🔶 🕨                                              | Longueur d'un segment |
|                                           | Calcul algébrique                                                   | Rayon d'un cercle     |
| Affichage 🕨 🕨                             | Fonction numérique                                                  | Coefficient directeur |
| Commande 🕨 🕨                              | Suite non récurrente                                                | Aire d'un triangle    |

On appellera l'aire A1

On calcule l'aire du rectangle en faisant : créer, numerique, puis calcul algébrique.

| Calcul alg | ébrique               |
|------------|-----------------------|
|            | Expression du calcul: |
| 2A1        |                       |
|            | Nom du calcul: A2     |

Remarque : Le calcul de l'aire du rectangle AMNP est A2

-On va afficher à l'écran x et le calcul de l'aire du rectangle A2 Créer, numérique, calcul géométrique, longueur x du segment [AM] Créer, affichage, d'une variable numérique déjà définie

| Annenage de la valear à ane variable nameriq | ue deja denn |
|----------------------------------------------|--------------|
| Nom de la variable numérique:                | A2           |
| Nombre de décimales (0 à 6): 2               |              |
| Nom de l'affichage:                          | Af1          |

Puis cliquer sur bis et afficher x

| <u> </u> | 1 /1      |            |                            |                      |   |
|----------|-----------|------------|----------------------------|----------------------|---|
|          | Affichage | e de       | la valeur d'une variable n | umérique déjà défini | e |
|          | Nom de    | <b>1</b> a | variable numérique:        | x                    |   |
|          | Nombre    | de         | décimales (0 à 6):         | 2                    | E |

Déplacer le point M et déterminer une valeur approchée de x pour que l'aire A2 soit maximale. Existe-t-il une valeur de x pour laquelle l'aire de AMNP est égal à 8.

Remarque : pour piloter M avec le clavier , allez dans

| 1 | Piloter                                    | Afficher | Divers | Editer | Fenêtre | Aid |  |  |
|---|--------------------------------------------|----------|--------|--------|---------|-----|--|--|
| I | Piloter au clavier                         |          |        |        |         |     |  |  |
|   | Modifier paramètres de pilotage au clavier |          |        |        |         |     |  |  |

Vous pouvez modifier le pas du pilotage pour avoir plus de précision prenez un pas de 0.001

| Modifier les paramètres de pilotage                                         |  |  |  |  |  |  |
|-----------------------------------------------------------------------------|--|--|--|--|--|--|
| Variable concernée : M                                                      |  |  |  |  |  |  |
| Modifiable par les touches + et - Oui -<br>unité: Jongueur du segment [AB - |  |  |  |  |  |  |
| Pas du pilotage: 0.001                                                      |  |  |  |  |  |  |

2. Construction de la courbe de la fonction qui à x associe l'aire du rectangle notée A2

- Cliquer sur fichier, nouvelle figure dans le plan

- Cliquer sur fenêtre mosaïque verticale

-Cliquer sur repère : -Créer, numérique, variable réelle libre et définir x

Cliquer sur **bis** -définir A2 -créer, un point, repéré dans le plan

| Point repéré dans le plan |   |  |  |  |  |
|---------------------------|---|--|--|--|--|
| Abscisse: X               |   |  |  |  |  |
| Ordonnée: A2              |   |  |  |  |  |
| Nom du point:             | Q |  |  |  |  |

-cliquer sur piloter puis importer

Sur l'autre feuille si vous déplacer M sur [AB] vous devez voir Q se déplacer. Nous avons maintenant afficher la trace Q c'est la dire la courbe de la fonction A2 Cliquer sur la feuille où il y a le repère puis

| 1 5                          |          | 1 1             |          |           |        |        |         |  |
|------------------------------|----------|-----------------|----------|-----------|--------|--------|---------|--|
|                              |          |                 | Afficher | Divers    | Editer | Fené   |         |  |
|                              |          |                 | Sélecti  | ion trace |        |        |         |  |
| Puis sélectionner le point Q |          |                 |          |           |        |        |         |  |
|                              | 🔲 Sé     | Sélection trace |          |           |        |        |         |  |
|                              |          | C               | )k       | ļ,        | Innule | r      | Aide    |  |
|                              | Qp       | oint            | de coo   | rdonn     | ées (  | x, A,) | dans le |  |
|                              | <u> </u> |                 |          |           |        |        |         |  |
|                              |          |                 |          |           |        |        |         |  |

Cliquer sur **I** pour afficher la trace de Q puis déplacer le point M sur l'autre feuille.

Déterminer la valeur de x pour laquelle l'aire est maximale.

# 3. Partie Théorique pour justifier les conjectures émises à l'aide de Géoplan.

- 1. Calculer la longueur MN en fonction de x.
- 2. On appelle f la fonction qui à x associe l'aire de AMNP Démontrer que  $f(x) = -x^2+6x$ .
- 3. Vérifier que  $f(x) = -[(x-3)^2-9]$
- 4. Démontrer que f admet un maximum que l'on déterminera.
- 5. Résoudre l'équation  $x^2+6x+8=0$  ( on utilisera que 8 = 9-1)
- 6. Existe-t-il des valeurs de x pour lesquelles l'aire est égale à 8 ?

Document élaboré par un collègue du Lycée Gérard Philipe de Bagnols (30)